# **CAMPUS SHORTGUIDE** PRÜFUNG FÜR VERANSTALTUNG/ MODUL ANLEGEN

FÜR HAUPTBENUTZER

#### Hinweise

- 1. Studierende legen in Veranstaltungen und Modulen Prüfungsleistungen ab. Prüfungsleistungen werden in Campus mit Hilfe von Prüfungen abgebildet. Eine Prüfung definiert den genauen Prüfungstermin und Prüfungsort und ist somit nicht semesterübergreifend. Studierende erhalten für bestandene Prüfungen einen Leistungsnachweis.
- 2. Als Hauptbenutzer können Sie:
  - Prüfungen für Ihre Veranstaltungen und Module konfigurieren
  - Prüfungstermin und -ort festlegen (optional)
  - Leistungsnachweise f
    ür Studierende erfassen
  - Anmeldeverfahren (Standardverfahren) für Prüfungen konfigurieren (optional)

STUDIUM / LEHRE

- Prüfer und Prüfungsbeisitzer benennen (optional)
- 3. In der Regel wird ein Vorschlag für einen Prüfungstermin und -ort aus der Veranstaltung übernommen (aus i3v), den Sie in einem nächsten Schritt auswählen können (beachten Sie dazu bitte unseren ShortGuide "Prüfungstermin und -ort auswählen"). Wurden die Veranstaltungstermine jedoch nicht in i3v eingetragen, können Sie das Prüfungsdatum selbstständig festlegen (siehe Schritt 4). Konfigurieren Sie danach jedoch einen Prüfungstermin, der aus i3v übernommen wurde, wird Ihr manuell eingetragenes Prüfungsdatum überschrieben.

In diesem ShortGuide zeigen wir Ihnen, wie Sie eine Prüfung für eine Veranstaltung konfigurieren. Bei Modulen können Sie genauso verfahren.

# Schritt 1

Melden Sie sich als Hauptbenutzer bei Campus an.

- 1. Wählen Sie das Semester aus, in dem die Veranstaltung stattfindet, für die Sie eine Prüfung konfigurieren möchten.
- 2. Klicken Sie in der Zeile der Veranstaltung auf das Icon in der Spalte "Prüfungen/Leistungen".

| WS 14/15 🔽 1               | Anmeldung: | Testdozent                                |                       |  |
|----------------------------|------------|-------------------------------------------|-----------------------|--|
| ) Sitzungsende in 59:46    | LV-Nr.     | Titel                                     | Anmeldever-<br>fahren |  |
|                            | 900009     | <u>Einführungs-</u><br>vorlesung <u>1</u> |                       |  |
|                            | 900010     | Einführungs-<br>seminar 2                 |                       |  |
| <ul> <li>Suchen</li> </ul> |            |                                           |                       |  |

#### Schritt 2

Klicken Sie in der Übersicht der Prüfungen und Leistungen auf den Link <u>Neue Prüfung anlegen</u>.

| Details      | Anmeldeverfahren             | Prüfungen/Leistungen         |
|--------------|------------------------------|------------------------------|
|              |                              |                              |
| PRÜFUNGEN    | 4                            |                              |
| Kein Fintrag |                              |                              |
| News Deöfere |                              |                              |
| Neue Prutung | g anlegen                    |                              |
| LEISTUNGSI   | NACHWEISE ERFASSEN / IMF     | ORTIEREN                     |
| e für an d   | der Veranstaltung angem      | aldata Studiorando orfaccon: |
| • iui aii t  |                              |                              |
| Liste so     | rtiert nach Matrikelnummer   | Matrikelnummer               |
| Liste mi     | it Studierenden, die bislang | keine Noten erhalten haben   |
|              |                              |                              |

### Seite 1

Prüfungen/

Leistungen

Dozent

Testdozent

Testdozent

# RUB

#### Schritt 3

| Füllen Sie bitte alle   |
|-------------------------|
| Pflichtfelder aus (alle |
| Felder, die mit einem * |
| markiert sind).         |

Um die Prüfung zu veröffentlichen, markieren Sie bitte das Kontrollkästchen "Veröffentlicht:".

Prüfer, Anmeldeverfahren und Prüfungstermin werden erst im nächsten Schritt konfiguriert (zum Thema Prüfungstermin beachten Sie bitte Hinweis 3 am Anfang dieses ShortGuides).

Klicken Sie auf "Speichern", wenn Sie Ihre Eingaben abgeschlossen haben.

| PRÜFUNG                       |                             |   |
|-------------------------------|-----------------------------|---|
|                               | [                           | _ |
| Leistungsart*:                | Klausur                     | ▼ |
| Kreditpunkte*:                | 03,00                       | ▼ |
| Notenskala (Notenskalentyp)*: | Drittelnoten (Drittelnoten) | V |
| Prüfungssemester*:            | WS 14/15                    | ▼ |
| Prüfungsperiode:              | Periode 1                   | ▼ |
| Prüfungsdatum:                | 12.02.2015                  |   |
| Veröffentlicht:               |                             |   |
| Beschreibung (de):            |                             |   |
|                               |                             |   |
|                               |                             |   |

Beschreibung (en):

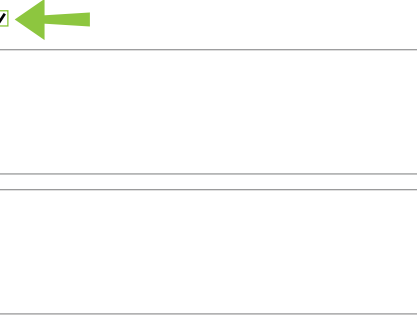

#### EXTERNE PRÜFUNGSBEISITZER

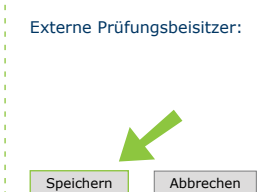

#### Schritt 4

| Haben Sie die Prüfung im   |
|----------------------------|
| letzten Schritt veröffent- |
| licht, formuliert Campus   |
| einen Hinweis.             |
|                            |

Prüfungstermin und Raum, Anmeldeverfahren und Prüfer können auch nach Veröffentlichung der Prüfung konfiguriert werden!

Klicken Sie erneut auf "Speichern", um die Prüfung anzulegen und zu veröffentlichen.

## PRÜFUNG

| Leistungsart*:                | Klausur                     | ▼ |
|-------------------------------|-----------------------------|---|
| Kreditpunkte*:                | 03,00                       | • |
| Notenskala (Notenskalentyp)*: | Drittelnoten (Drittelnoten) | ▼ |
| Prüfungssemester*:            | WS 14/15                    | ▼ |
| Prüfungsperiode:              | Periode 1                   | ▼ |
| Prüfungsdatum:                | 12.02.2015                  |   |

Es ist noch kein Prüfungstermin und Raum festgelegt worden.

✓

Es ist noch kein Anmeldeverfahren festgelegt worden.

Es ist noch kein Prüfer festgelegt worden.

Veröffentlicht: Beschreibung (de):

Beschreibung (en):

beschreibung (en).

#### EXTERNE PRÜFUNGSBEISITZER

Externe Prüfungsbeisitzer:

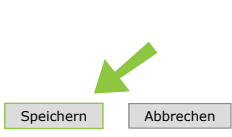

| Die Prüfung wurde in der                                                      | Details                                                                                                    | Anmeldeverfahr                   | en Prüfun                     | gen/Leistungen                  |                     |                   |          |
|-------------------------------------------------------------------------------|----------------------------------------------------------------------------------------------------|----------------------------------|-------------------------------|---------------------------------|---------------------|-------------------|----------|
| Übersicht der Prüfungen<br>und Leistungen angelegt.                           | PRÜFUNGEN                                                                                                    |                                  |                               |                                 |                     |                   |          |
| Klicken Sie auf die<br>Leistungsart, um zur                                   | Prüfungssemester:                                                                                                    |                                  | alle                          |                                 |                     |                   |          |
| Übersicht der Prüfung                                                         | Leistungsar                                                                                                    | t Kreditpunkte                   | Notenskala                    | Prüfungssemester                | Prüfungsperiode     | Prüfungstermin    | Raum     |
| zu gelangen und weitere                                                       | <u>Klausur</u>                                                                                                    | 03,00                            | Drittelnoten                  | WS 14/15                        | Periode 1           | 12.02.2015        |          |
| Prüfung vorzunehmen.                                                          | Neue Prüfung anlegen         LEISTUNGSNACHWEISE ERFASSEN / IMPORTIEREN         • für an der Veranstaltung angemeldete Studierende erfassen:         Liste sortiert nach Matrikelnummer         Liste sortiert nach Name, Vorname, Matrikelnummer         Liste mit Studierenden, die bislang keine Noten erhalten haben |                                  |                               |                                 |                     |                   |          |
| Für weitere Informationen u<br>für Bedienstete unter → wv<br>Ihr eCampus-Team | nd Anleitunger<br>vw.rub.de/ecai                                                                                                    | n zu Campus bea<br>mpus/campus z | achten Sie bi<br>zur Verfügun | tte unsere Benutze<br>g stehen. | erhilfen, die Ihnen | n auf unseren Hil | feseiter |
| Erarbeitet vom eCampus-Team<br>Stand: 27.11.2015                              |                                                                                                    |                                  |                               |                                 |                     |                   |          |